### Instructions manual

Events

User's manual

creast.

### Index

## Before starting

In this section, you will learn how to create your account.

Before starting

# Create an account

### 1

Access the **link** to register.

Check your inbox; you should have received an email with a registration link. Click on the link, and you will be redirected to the registration page. If you haven't received anything, please contact our team. 2

#### Creat your account.

Enter your email address and choose a password.

### 3

#### Enter the **verification code**.

We will send a verification code to your email. Enter the code on the registration page. 4

#### Access the dashboard.

Once we have verified your account, you will be able to access and use the dashboard.

### Dashboard

In this section, you will learn how to create projects and perform measurements in the dashboard.

### Dashboard Create an event

| and an an an and             |               |                                                                                               |                                              |                                                                             |                                               |
|------------------------------|---------------|-----------------------------------------------------------------------------------------------|----------------------------------------------|-----------------------------------------------------------------------------|-----------------------------------------------|
| 1 + Create New               | Nev<br>STEP 1 | v project<br>BASIC INFORMATION 2                                                              |                                              |                                                                             |                                               |
| ANALYTICS                    | Event         | Name*                                                                                         |                                              |                                                                             |                                               |
| IN VOICES<br>I≡ All Invoices | Proje         | ct Start Date                                                                                 | Project End I                                | Date                                                                        |                                               |
| Edit and Upload DOCUMENTS    |               |                                                                                               |                                              |                                                                             |                                               |
| Edit and Upload €            |               |                                                                                               |                                              | BACK                                                                        | SUBMIT 3                                      |
| 1                            |               | 2                                                                                             |                                              | 3                                                                           |                                               |
| Click 'Create New'           |               | Fill the <b>form</b> .                                                                        |                                              | Click <b>'Submit</b> '.                                                     |                                               |
| Click 'Create New' in the    | ide menu.     | Fill in the fields on all three p<br>form. Remember, you must<br>least the ones marked with a | ages of the<br>complete at<br>in * to create | Click the 'Submit' butto<br>will be created immedi<br>used in the dashboard | on, and your project<br>ately and ready to be |

the project.

Dashboard

## Perform actions on your events

| + Create New      | Sho | wing | 1 to 5 of 5                   |                           |            |           | t          |
|-------------------|-----|------|-------------------------------|---------------------------|------------|-----------|------------|
| T Greate New      |     | +    | Mark as 🥥 Offset filter       |                           |            |           | 🗂 All Time |
| 🖒 Dashboard       | <   |      | Event Name                    | Event Dates               | Total CO2  | Offset    | Action     |
| ANALYTICS         |     |      | Culture & More                | 10 Oct 2024 - 15 Oct 2024 | 15323.01 T | $\odot$   | ٹ 🖉 🕹      |
| Events 1          |     |      | Les Plus Belles - Madame      | 28 Aug 2024 - 04 Sep 2024 | 1.53 T     | $\odot$   | ٹ 🖉 🕁      |
| INVOICES          |     |      | CuidaCare: cuidado y belleza  | 09 Apr 2024 - 10 Jul 2024 | 13268.93 T | $\otimes$ | J 🖉 🛎      |
| ∺≡ All Invoices   |     |      | Figuras de Acción y mucho más | 06 Feb 2024 - 14 Mar 2024 | 264.86 T   | $\odot$   | J 🖉 🛎      |
| 🗜 Edit and Upload |     |      | Bodas Salvajes                | 06 Dec 2023 - 24 Jan 2024 | 6090.84 T  | $\otimes$ | J 🖉 🗳      |
| DOCUMENTS         |     |      |                               |                           |            |           |            |
| ∷≣ All Documents  |     |      |                               |                           |            |           |            |

Click 'Events'.

1

Click 'Events' in the side menu.

↓

#### Download files.

Edit the project.

In the '**Action**' column of the table, click the '**download' icon**.

In the 'Action' column of the table, click the 'edit' icon. In the 'Action' column of the table, click the 'team' icon. Here you can enter information about the project team. This data will help us analyze aspects related to gender equality.

\*\*

### Edit information about your employees.

In this section, you will learn how to upload and download files depending on the task you want to perform.

## Upload invoices

| OTEL 🔶 LUXURY     | Search By Name  | Q                                    |        |
|-------------------|-----------------|--------------------------------------|--------|
| 🖞 Dashboard       | Invoice creator |                                      |        |
| Set Up Form       | Upload invoice  |                                      |        |
| NALYTICS          |                 |                                      |        |
| 📕 Month Wise      | 3               | đ                                    |        |
| VOICES            |                 | Drag & Drop or Choose file to upload |        |
| ≡ All Invoices    |                 | PDF, JPEG, PNG or JPG                |        |
| Edit and Upload 2 |                 |                                      |        |
| DOCUMENTS         | Y               | Mesa de trabajo 1.png                | ×<br>√ |
| ≡ All Documents   |                 |                                      |        |
| € Edit and Upload |                 |                                      | Import |
|                   |                 |                                      |        |

1

#### Prepare the docs.

To carry out the measurements, it is necessary to provide invoices for the following categories: **energy**, **accommodation**, **water**, **food**, **transportation**, **and materials**\*.

#### 2

#### Click 'Edit and Upload'.

Click 'Edit and Upload' in the 'Invoices' section in the side menu.

3

#### **Upload** the files.

Select the project to which you want to add invoices. Drag or search for the documents on your computer to upload them. We need you to import the following invoices:

\* **Energy:** electricity, natural gas, propane or butane, fuel for generators...

Accommodation: hotels, apartments, short-term rentals...

Water: bottled water, water coolers, and tap water.

**Food:** catering, company meals, or supermarket purchases.

**Transport:** plane or train tickets, refueled fuel, vehicle rentals...

**Materials:** rental or purchase of materials managed by all departments.

#### 4

#### Import the files.

Wait a few minutes until our platform processes the documents, then click the 'Import' button to upload the invoices to the platform.

#### Instruction manual

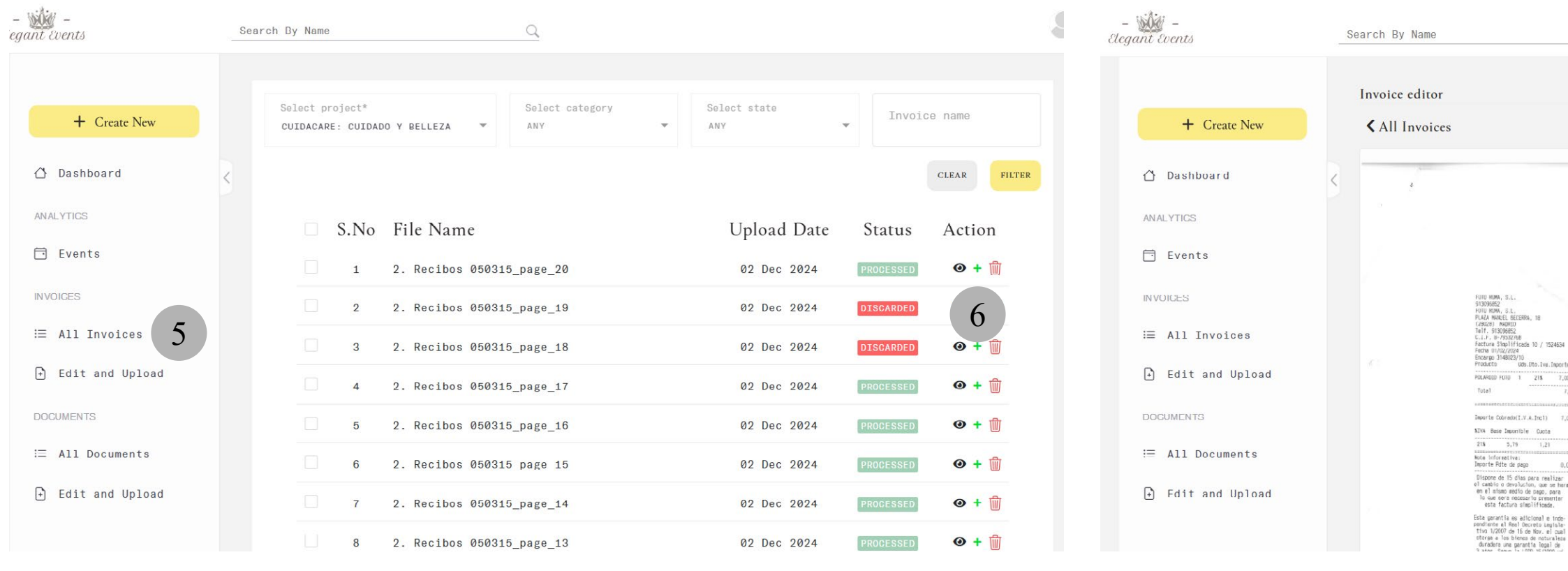

These steps are only required for users with the **Basic plan**.

5

#### Click All Invoices.

Go to the 'All Invoices' section in the side menu (you will be automatically redirected to this section if you just uploaded files). You will find a table with information about the documents

#### Click '+'.

6

"In this table, you can see all the imported files, along with their import date and current status (processed, pending, under review, or discarded). Locate the 'Action'column and click the '+' icon to access more information about the file's processing.

#### Edit the file state.

7

Select the 'Actions' button to edit the document's status or delete it from the platform. You can also rename the file in 'File info'. Remember, for the invoice data to be processed, you must mark it as 'Processed.'

|       |                             |            | PROCESSE |
|-------|-----------------------------|------------|----------|
| Fil 2 | e Info<br>. Recibos 050315_ | page_20    | .pd      |
|       |                             |            | SAVE     |
| En    | trics                       |            | NEW      |
|       | S.No                        | Entry type | Action 8 |
|       | 1                           | MATERIALS  | • 8      |
|       |                             |            |          |

#### 8

#### Create a **new entry**.

Find the '**Entries**' ection and click the '**New**' button to create a new entry.

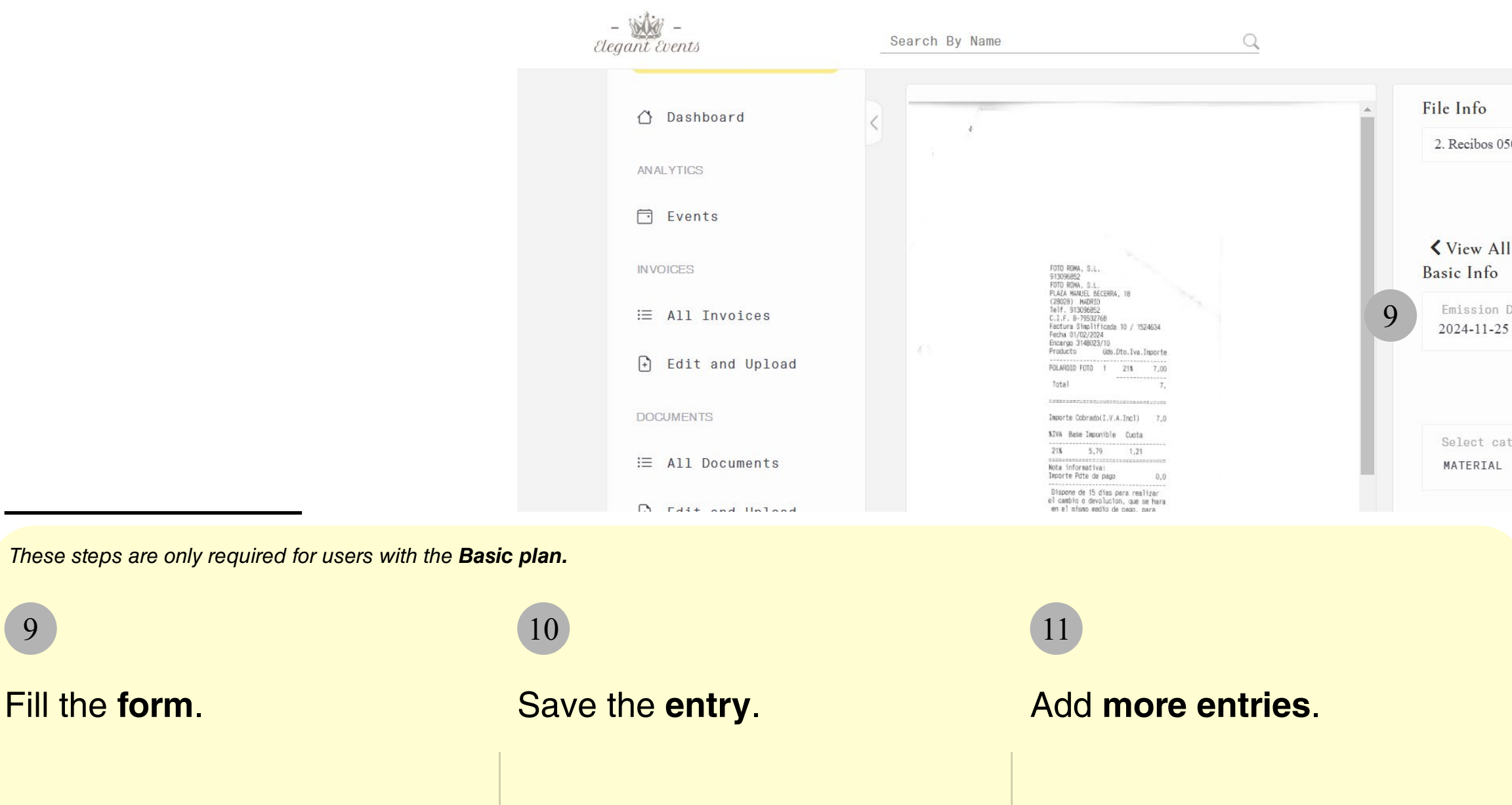

Fill in the form with the required information according to the chosen category. The more specific the data, the more accurate the measurement will be.

Once you have entered all the data, click the 'Save' button to save it.

If you need to add more entries to the same document, simply simply repeat steps 8 to **10** as many times as needed.

9

Fill the form.

|                      |         | <b>C</b> 0. |
|----------------------|---------|-------------|
| <u></u>              |         | *           |
| ifo                  |         |             |
| cibos 050315_page_20 | .pdf    |             |
|                      |         |             |
|                      | SAVE    |             |
| ew All Entries       |         |             |
| Info                 |         |             |
| sion Date*           |         |             |
| -11-25               |         |             |
|                      | 10 SAVE |             |
| ect category*        |         |             |
| ERIAL                | •       |             |
|                      |         |             |

The data you enter through these entries will be processed automatically and reflected in the Dashboard in real-time as you save each entry, allowing you to continuously monitor the evolution of the carbon footprint on the dashboard.

### View invoices

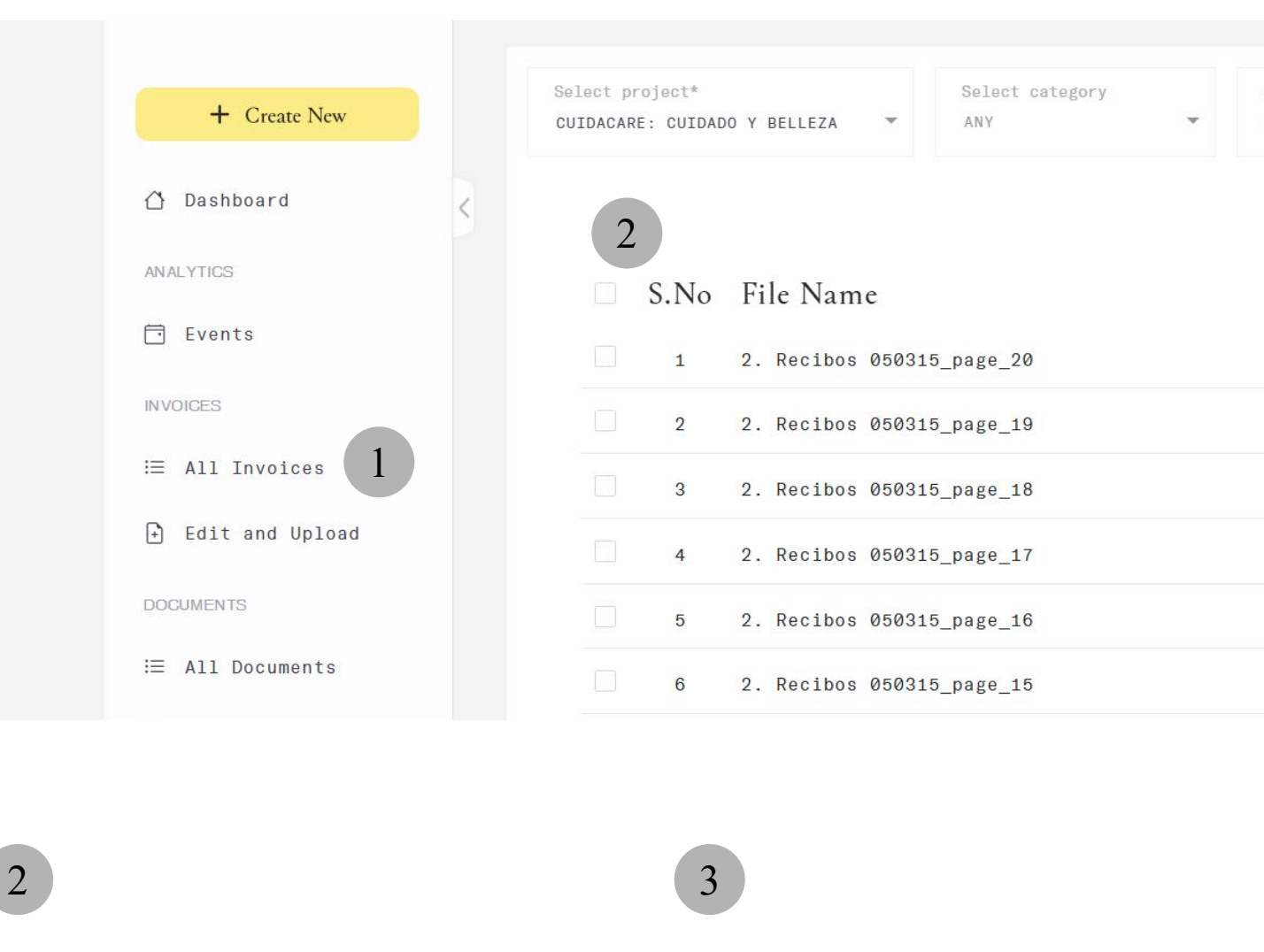

#### Click 'All Invoices'.

Go to the 'All Invoices' in the side menu (you will be automatically redirected to this section if you just uploaded files). There, you will find a table with information about the documents.

#### Check your files.

In this table, you can see all the **imported files**, along with their import date and **current status** (processed, pending, under review, or discarded).

#### Edit your files.

In this table, there is a column called 'Action' ith three icons. Click the 'eye' icon to view the document, the green '+' icon to edit it, and the 'trash' icon to delete it.

| èe<br>A N | lect state<br>Y | • Invo    | ice name     |
|-----------|-----------------|-----------|--------------|
|           |                 |           | CLEAR        |
|           | Upload Dat      | e Status  | Action       |
|           | 02 Dec 2024     | PROCESSED | <b>⊙ +</b> ∰ |
|           | 02 Dec 2024     | DISCARDED | < 3          |
|           | 02 Dec 2024     | DISCARDED | <b>◎ +</b> ∰ |
|           | 02 Dec 2024     | PROCESSED | <b>⊙ +</b> ∰ |
|           | 02 Dec 2024     | PROCESSED | <b>• +</b>   |
|           | 02 Dec 2024     | PROCESSED | <b>⊙ +</b> ∰ |

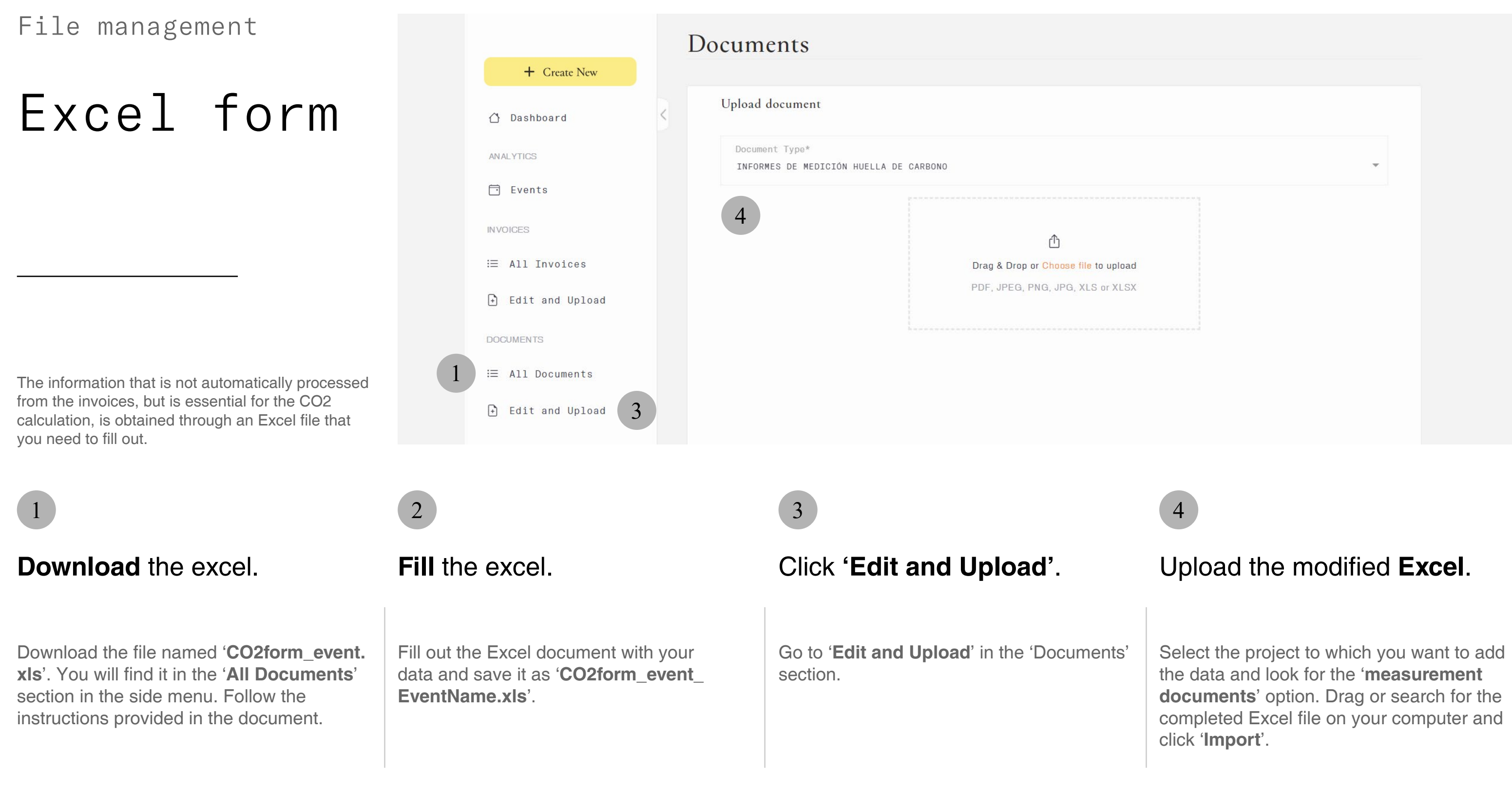

### Work habits survey

### 1

Review the results

Review the results of the 'work habits survey'.

2

#### Enter the results.

Enter the results in 'Manage people data'.

3

#### Save the **results**.

Click the 'Save' button, and the data will be updated. (This section is under development).

## Upload documents

| Select a project*                            |                                                                                                    |
|----------------------------------------------|----------------------------------------------------------------------------------------------------|
| CUIDACARE: CUIDADO Y BELLEZA                 |                                                                                                    |
| Document Type*<br>MATERIALES DE COMUNICACIÓN |                                                                                                    |
|                                              |                                                                                                    |
| 2                                            | ĉ                                                                                                    |
|                                              | Drag & Drop or Choose file to up                                                                       |
|                                              | PDF, JPEG, PNG, JPG, XLS or X                                                                          |
|                                              |                                                                                                    |
|                                              | Mesa de trabajo 11@4x-10                                                                               |
|                                              |                                                                                                    |
|                                              |                                                                                                    |
|                                              |                                                                                                    |
|                                              | Select a project*<br>CUIDACARE: CUIDADO Y BELLEZA<br>Document Type*<br>MATERIALES DE COMUNICACIÓN<br>2 |

If you need to add additional documentation, use this section.

#### Click 'Edit and Upload'.

Click 'Edit and Upload' in the 'Documents' section of the side menu.

#### Upload the documents.

2

Drag and drop or browse for the **documents** on your computer to add them. They will automatically be placed in the corresponding month and year.

Wait a few minutes until our platform has

Import the documents.

processed the documents, then click the 'Import' button to upload the invoices to the platform.

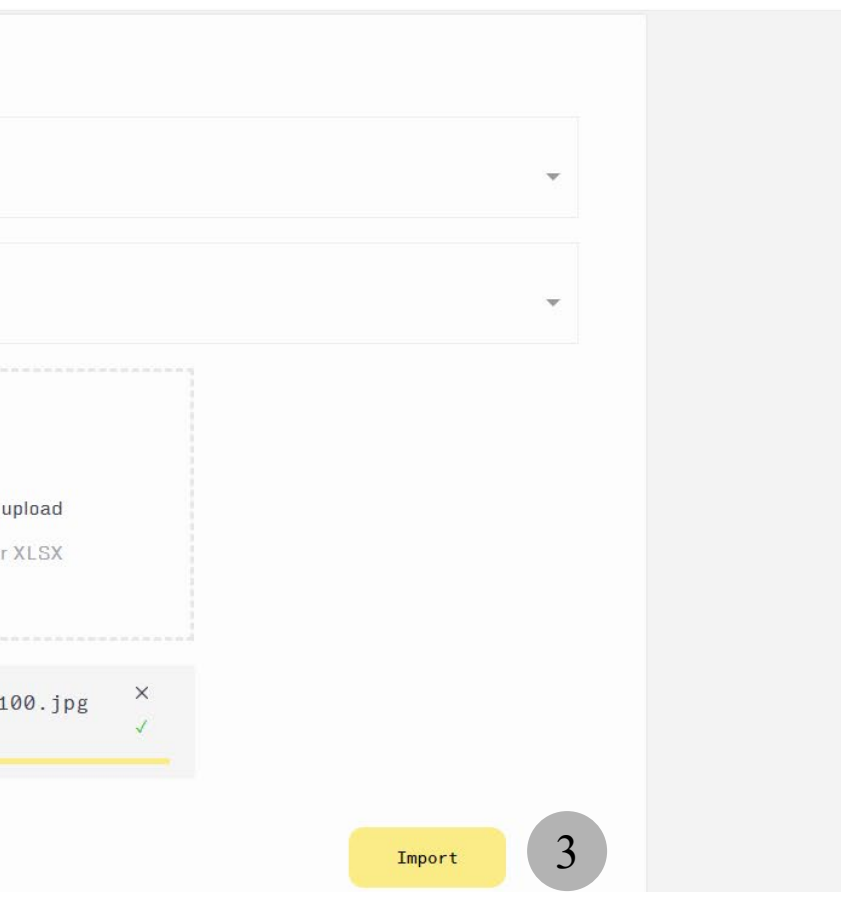

## View the documents

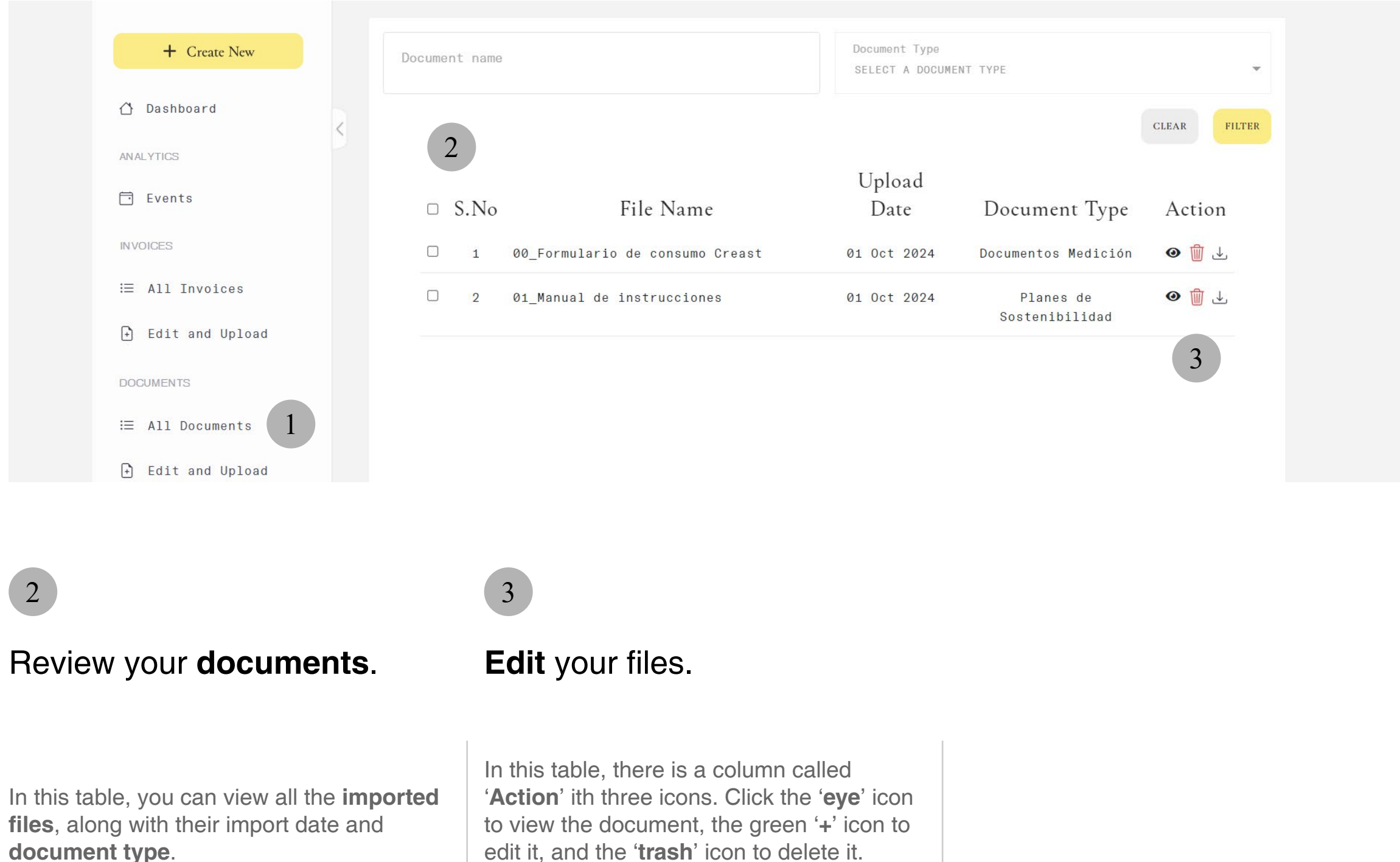

Click 'All Documents' in the side menu (you will be automatically redirected to this section if you have just uploaded files). You will find a table with information about the documents.

Click All Documents.

### Your account

In this section, you will learn how to set up your account, manage users, and access contact options. Your account Users

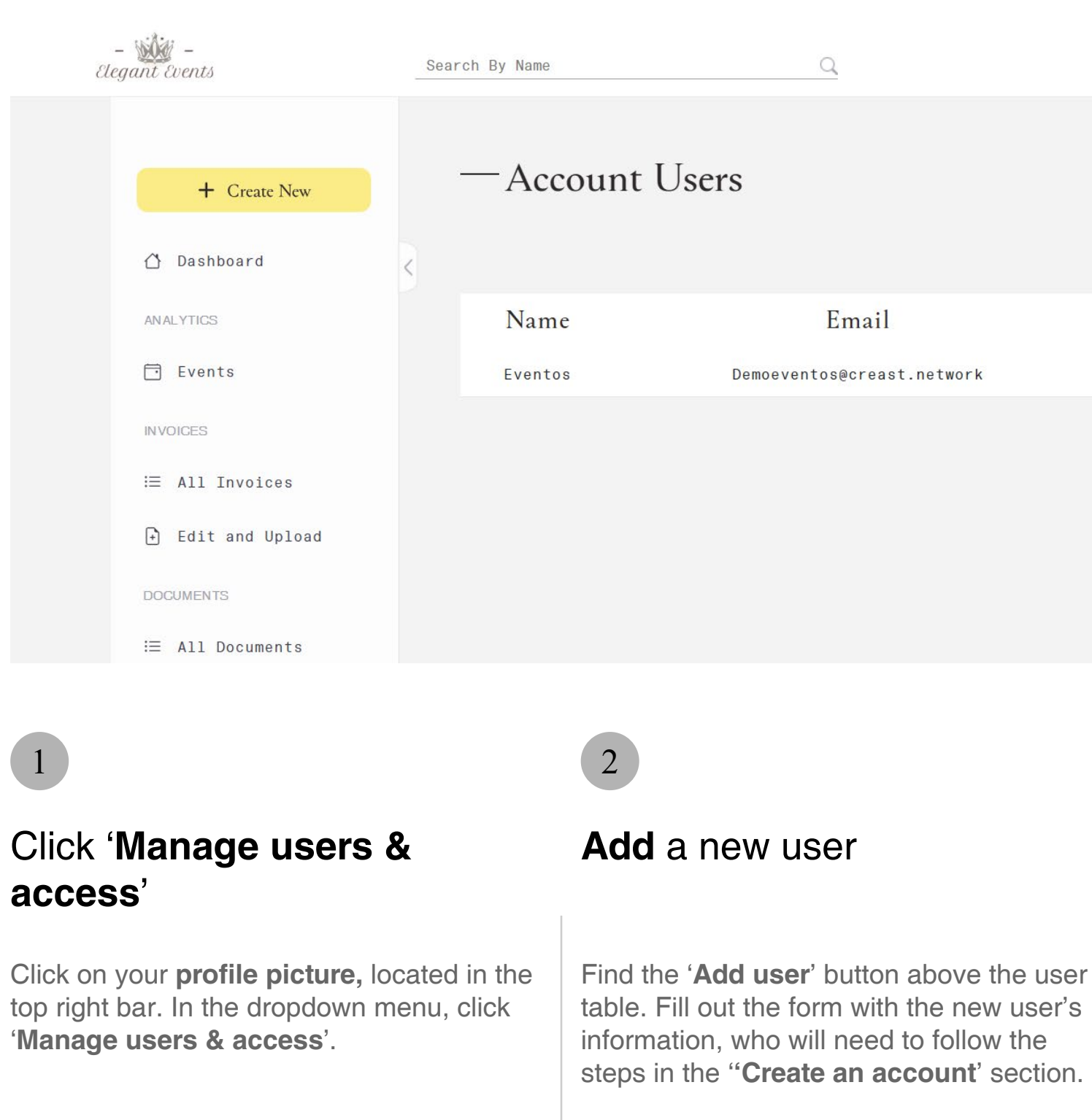

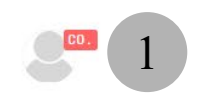

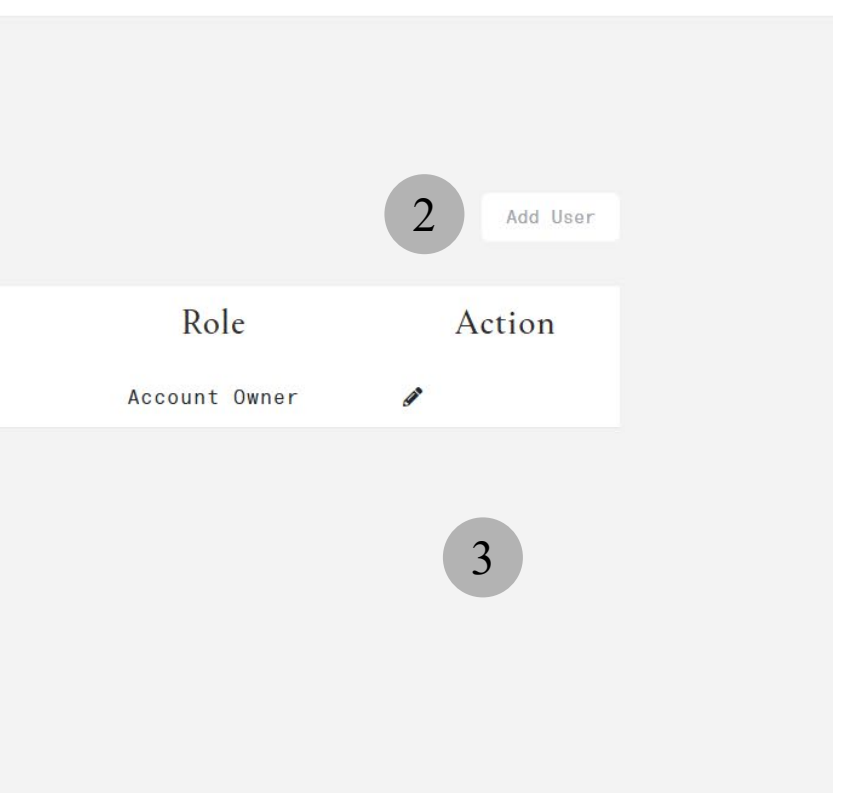

## 3

#### Edit or delete an user.

In the user table, locate the 'Action' column, which contains three buttons: the **pencil** icon to edit the user's information, the user with shield icon to modify the user type, and the trash to delete the user.

# Your account Profile

|        | creast.                                      |
|--------|----------------------------------------------|
|        | 2<br>Update Profile                          |
|        |                                              |
|        | User name*<br>Eventos                        |
|        |                                              |
|        | Primary Email*<br>Demoeventos@creast.network |
|        |                                              |
|        | SAVE                                         |
|        | 3 Settings                                   |
|        | 2                                            |
| ccount | Edit your profile info                       |
|        |                                              |

Click on your **profile picture**, located in the top right bar. In the dropdown menu, click '**Your account settings**'.

Access 'Your a

settings'

Click on your **profile picture** to update it. You can **modify** your username and email address by editing the corresponding fields and clicking '**Save**'.

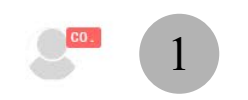

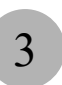

#### Change your password

To update your password, click on '**Change password**'. Then, you will need to enter your previous password and the new one.

#### Your account creast. Support $\sim$ -How can we help you? Start by sending a message to our customer support. 2 Name \* Eventos E-mail \* Demoeventos@creast.network Subject \* 2 Click 'Contact support' Fill the contact form Click on your **profile picture**, located in the Fill in the 'subject' and 'details' sections top right bar. In the dropdown menu, click and explain your issue. Click the 'Send 'Contact support'. **message**' at the bottom of the form.

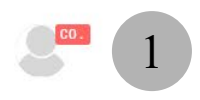

### 3

### Wait for us to contact you back

Please wait for us to contact you **via email**. We will get in touch with you as soon as possible.

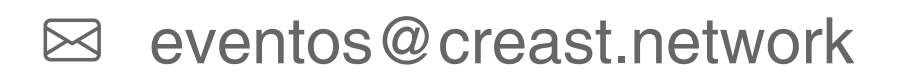

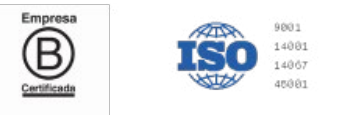

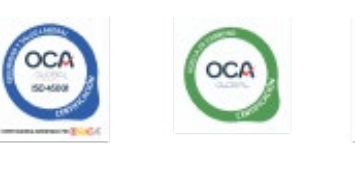

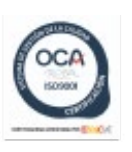

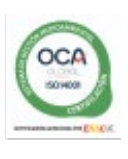

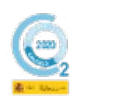

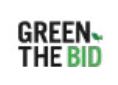

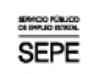

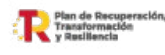

Financiado por la Unión Europ NextGenerationEU

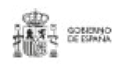